### ■学生のZoomアカウントについて

- 授業には、サインアップをせずに**ゲストで参加**してください。
- 本学では、学生用有償ライセンスを発行していません。
- 個人でMGメールアドレスでサインアップ(無料/有料)してしまった場合は、速やかにアカウントを削除してください。
   ※参考: Zoom ヘルプセンター <u>マイアカウントを終了するには?</u>
- サインアップ(無料/有料)を希望する場合は、MGメールアドレス以外の個人のアドレスを使用してください。
- 個人用のアカウントでは、授業に参加しないでください。

# ■ Zoomアプリについて

- 個人のPCには、Zoomアプリをインストールして参加してください。
- アプリをインストールしなくても、ブラウザから参加することもできますが、制限されている機能もあるため注意してください。

## ■ Zoomアプリの準備について

● 最初にZoomミーティングを開始または参加するときに、クライアントが自動的にダウンロードされますが、 授業に参加する前に、事前に手動でインストールし、接続テストを行っておいてください。

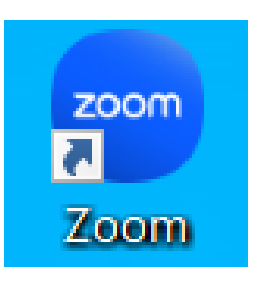

限

作成:2022/11/9

PC 版

#### ■ Zoomアプリのインストール

- 1. ZoomのWebサイトを開き、最下段までスクロールします。
- 2. 【**ダウンロード**】から【<u>ミーティングクライアント</u>】をクリック
- 3. 【ダウンロード】をクリックし、インストールします
- 4. デスクトップ上に【**Zoom**】(ショートカット)が作成されたことを確認します

| <ul> <li>1 つのプラットフォームでつながる   Zoo × +</li> </ul>                                                                                                    |                                                                                                    | — — — ×                                                                                                    |
|----------------------------------------------------------------------------------------------------|----------------------------------------------------------------------------------------------------|----------------------------------------------------------------------------------------------------|
| < C A 🗘                                                                                                    | https://zoom.us                                                                                                    | ✓ A <sup>N</sup> ★ 5 <sup>±</sup> 5 <sup>0</sup> → ···                                                                                                    |
|                                                                                                    |                                                                                                    | サポート 1.888.799.0125 営業担当へのお問い合わせ デモをリクエスト                                                                                                    |
| zoom                                                                                                    |                                                                                                    | 参加 ホスト〜 ホワイトボード マイアカウント 三                                                                                                    |
| <ul> <li>概要</li> <li>Zoomプログ</li> <li>お客様の声</li> <li>弊社のチーム</li> <li>採用情報</li> <li>インテグレーション</li> <li>パートナー</li> <li>投資企業</li> <li>プレス</li> <li>ESG の責任</li> <li>メディアキット</li> <li>How to Video</li> <li>デペロッパー向けプラット</li> <li>フォーム</li> </ul> | <b>ダウンロード</b><br>ミーティングクライアント<br>Zoom Roomsクライアント<br>ブラウザ拡張機能<br>Outlook ブラグイン<br>Lync ブラグイン<br>Android アプリ<br>Zoom パーチャル背景 | アスクトップ用の電話、ミーティング、チャット、ホワイトボードなど。         最初にZoomミーティングを開始または参加されるときに、ウェブブラウザのクライアントが自動的にダウンロードされます。         ここから手動でダウンロードすることもできます。         パージョン 5.12.6 (10137) (64 ビット)         Download 32-bit Client Download ARM Client |

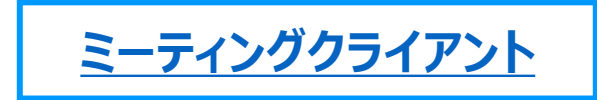

ŪĘ.

#### ■ Zoomミーティングのテスト

- ミーティングテストに参加して、マイクやスピーカー、画面の状態をテストできます
- 初めての参加や、パソコンの買い替え、通信速度の確認などに利用してください。
- 1. 最下段までスクロールし、【サポート】から【Zoomをテストする】をクリック
- 2. 【参加】をクリックして開始します。

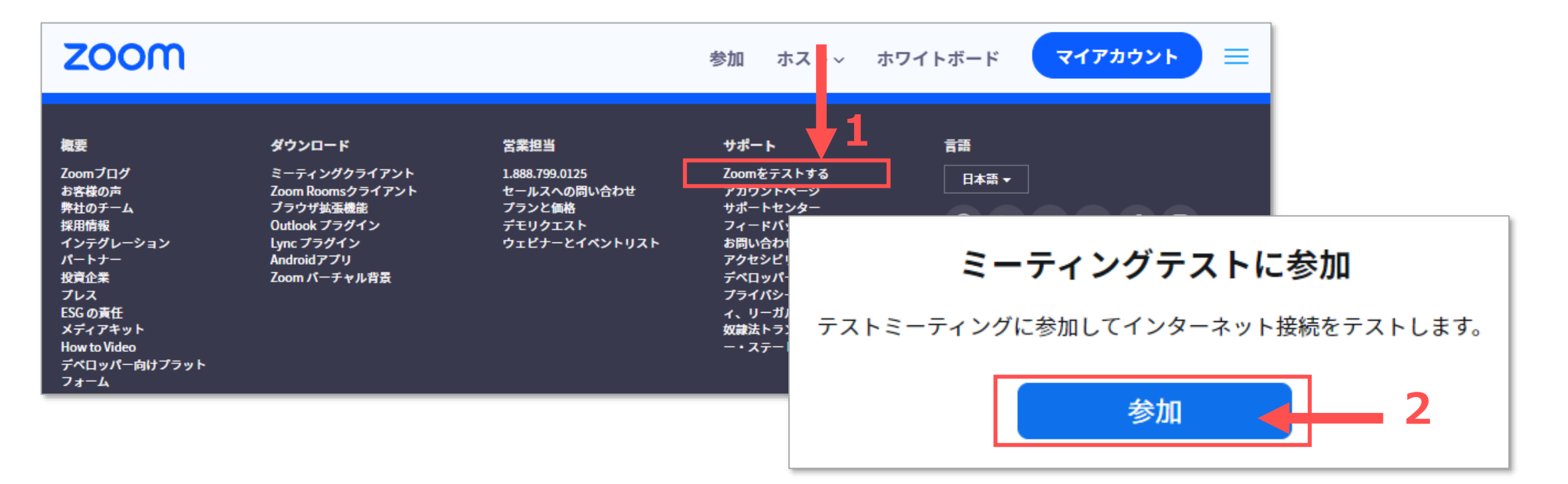

۳Ŀ.

ミーティングテスト

# zoomマニュアルアプリの準備

Zoomミーティング画面

🔤 Zoom ミーティング

- 3. 表示されたメッセージ (Zoomアプリを常に許可) にチェック
- 【開く】をクリックすると、Zoomミーティング画面が表示されます 4. ※表示されない場合は、【ミーティングを起動】をクリック
- 5. 表示に従いカメラとマイクのテストをします
- 6. 【テストを終了】をクリック ※自動的に数分で終了します

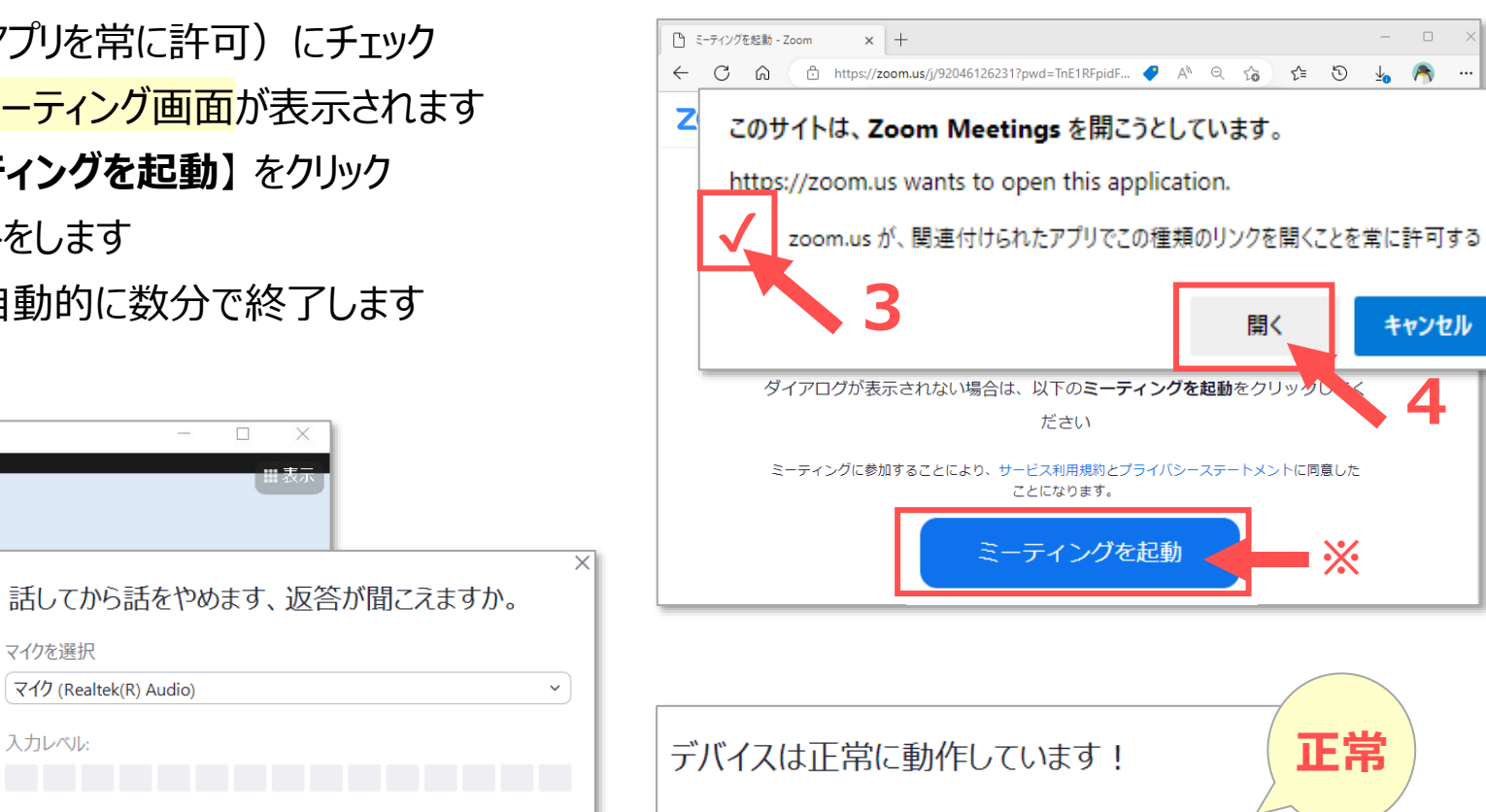

PC 版

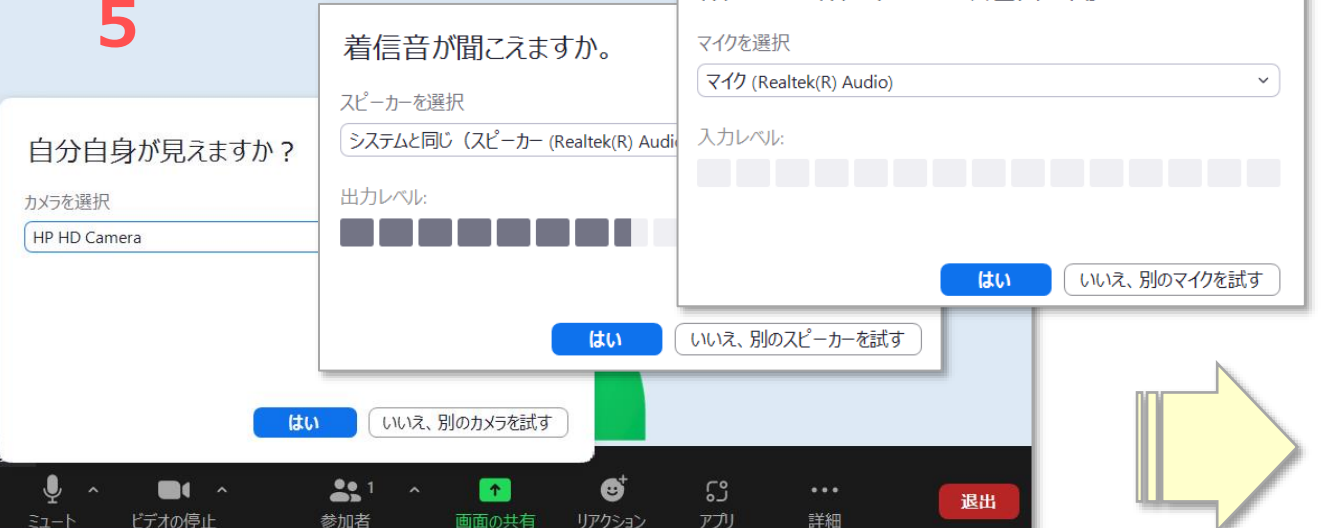

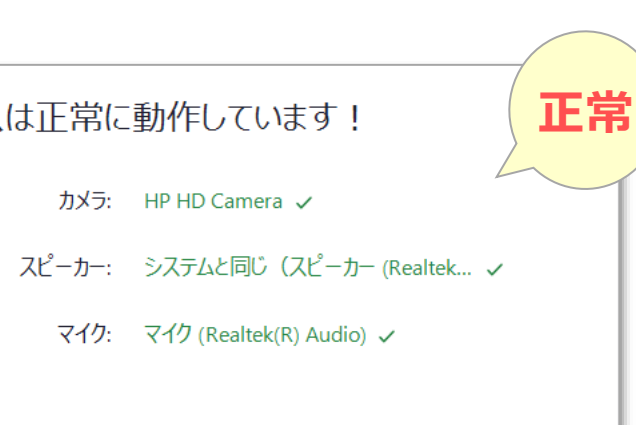

1 **6** 

キャンセル

ЪĘ.

テストを終了